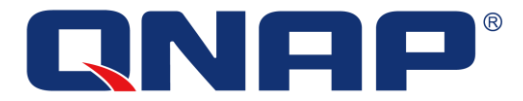

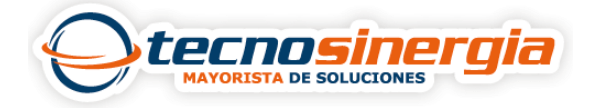

En este artículo veremos cómo agregar cámaras IP en Surveillance Station (sistema de gestión de video), gracias a que su interfaz es muy intuitiva es posible monitorear y gestionar fácilmente nuestras cámaras, de igual manera ofrece múltiples opciones para configurar la grabación.

Los pasos para agregar cámaras IP son los siguientes:

1. Abrimos la app "**Surveillance Station**" (en caso de no tenerla la podemos descargar desde App center)

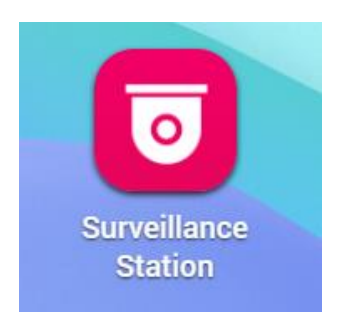

2. Ingresamos las **credenciales** de nuestra cuenta Cloud previamente creada.

Sino cuentas con una cuenta y/o no sabes cómo crearla, da clic aquí.

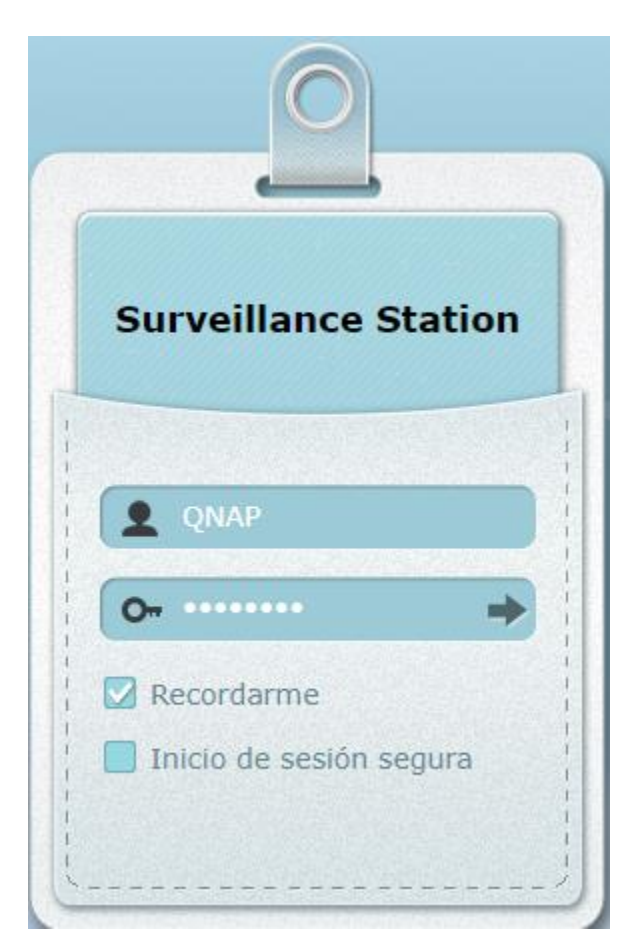

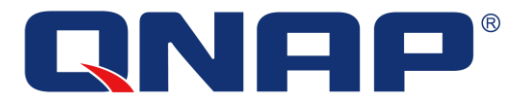

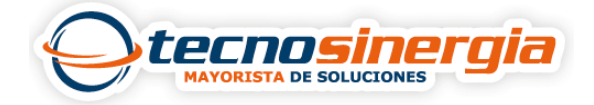

3. En el apartado de **configuración de cámara** (1) seleccionamos el signo de más (2) para agregarla.

| <ul> <li>Ajustes de la Cámara</li> </ul> |   | Añadir | Exportar / Importar | Exportar a QVR Elite/QVR Pro | Importar archivo de CSV | )          |                 |        |               |
|------------------------------------------|---|--------|---------------------|------------------------------|-------------------------|------------|-----------------|--------|---------------|
| Descripción general de                   |   | canal  | Nombre de la Cámara | Marca de Cámara              | Dirección IP            | Resolución | Frecuencia de I | Acción | Enlace rápido |
| Configuración de Cáma                    | 1 | 1      |                     |                              |                         |            |                 | 🛨 2    |               |
| Administración de even                   |   | 2      | Camera 2            | ONVIF                        | 192.168.1.162           | 3840×1680  | 15 fps          | 🔊 🖉 🗙  | A             |
| Administración de vistas                 |   |        |                     |                              |                         |            |                 |        |               |
| Configuraciones de Sistema               |   |        |                     |                              |                         |            |                 |        |               |
| 🔧 Configuraciones Avanz                  |   |        |                     |                              |                         |            |                 |        |               |
| L Configuración de privile               |   |        |                     |                              |                         |            |                 |        |               |
| 🔂 Ruta de reproducción                   |   |        |                     |                              |                         |            |                 |        |               |
| Registros de vigilancia                  |   |        |                     |                              |                         |            |                 |        |               |
| Servicio push                            |   |        |                     |                              |                         |            |                 |        |               |
| Prueba de Ping                           |   |        |                     |                              |                         |            |                 |        |               |

4. En tipo de búsqueda colocamos ONVIF (1), seleccionamos la cámara (2) y aceptamos (3).

| Buscar Cámara de Red                         |               |           |                     |        |                     |
|----------------------------------------------|---------------|-----------|---------------------|--------|---------------------|
| #                                            | Dirección IP  | Marca     | Modelo de la Cámara | Puerto | Dirección MAC       |
| 1                                            | 192.168.1.28  | ONVIF     | MOB-E300Z           | 92     | 00:18:ae:ab:14:4c 2 |
| 2                                            | 192.168.1.39  | ONVIF     | TD-9423E3           | 8098   | 00:18:ae:9e:4c:db   |
| 3                                            | 192.168.1.44  | ONVIF     | MDB-E3110           | 92     | 00:18:ae:fb:fe:99   |
| 4                                            | 192.168.1.66  | ONVIF     | TD-9421S3           | 80     | 00:18:ae:a2:9a:f7   |
| 5                                            | 192.168.1.145 | ONVIF     | IPC                 | 80     | 00:0d:35:23:fe:ef   |
| 6                                            | 192.168.1.165 | ONVIF     | MOB-E500Z           | 80     | 00:18:ae:b2:50:63   |
| 7                                            | 192.168.1.188 | ONVIF     | IPC                 | 80     | 00:0d:33:cd:ef:bb   |
| 8                                            | 192.168.1.201 | ONVIF     | TD-8523IE           | 92     | 00:18:ae:fa:6a:70   |
| 9                                            | 192.168.1.205 | ONVIF     | MAFR-200            | 92     | 00:18:ae:a3:0c:2c   |
| 10                                           | 192.168.1.223 | GeoVision | GV-BX4700           | 7011   | 00:13:e2:19:7d:c1   |
|                                              |               |           |                     |        |                     |
| Tipo de búsqueda: ONVIF 1 3 Aceptar Cancelar |               |           |                     |        |                     |

5. Es necesario ocupar el puerto 80 o bien, el puerto que esté asignado a nuestra cámara (1) y colocar las credenciales (2), posterior a eso se realiza la prueba (3), si los datos son correctos la prueba será exitosa, sino es necesario colocarlos nuevamente, finalmente damos clic en siguiente (4).

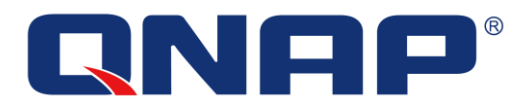

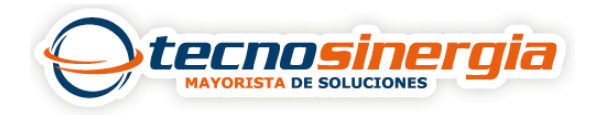

## Configuración de Cámara

| canal:               | canal1                 | ¥        |                      |
|----------------------|------------------------|----------|----------------------|
| Marca de Cámara:     | ONVIF                  | *        |                      |
| Modelo de la Cámara: | ONVIF ProfileS Cameras | *        |                      |
| Nombre de la Cámara: | Camera 1               |          |                      |
| Dirección IP:        | 192.168.1.28           |          |                      |
| Puerto: 1            | 80                     |          |                      |
| Puerto RTSP :        | 554                    |          | 3 Prueba             |
| Dirección IP WAN:    |                        |          |                      |
| Puerto:              | 80                     |          |                      |
| Puerto WAN RTSP:     | 554                    |          |                      |
| Nombre de usuario:   | admin                  |          |                      |
| Contraseña:          | •••••                  |          | •                    |
| Paso 2/6             |                        | Regresar | 4 Siguiente Cancelar |

6. En la configuración de video podemos modificar:

- Resolución: dependerá de la que soporte nuestra cámara.
- Frecuencia de la imagen (FPS) : dependerá de la que soporte nuestra cámara.
- Calidad: existen 5 niveles de calidad, los cuales van del 1 al 5, siendo 1 la más baja y 5 la más alta.

## Configuración de vídeo

| Perfil de flujo de datos múltiple: | Sistema configurado | ~ |
|------------------------------------|---------------------|---|
| Compressione video:                | H.264               | * |
| Resolución:                        | 1280x720            | * |
| Frecuencia de Imagen:              | 15                  | ¥ |
| Calidad:                           | Quality 3           | * |

- Habilitar la grabación de audio en esta cámara
- Habilitar grabación manual
- Número mínimo de días en los cuales se mantienen los archivos de grabación 1 día(s)
- Habilitar instantáneas automáticas

7.En el siguiente apartado podemos habilitar **grabación programada**, donde seleccionaremos el horario y días en que se activará.

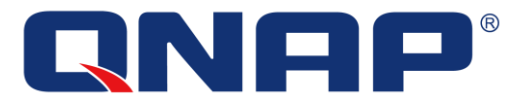

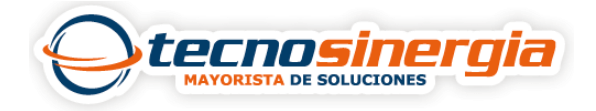

## Configuraciones de Programación

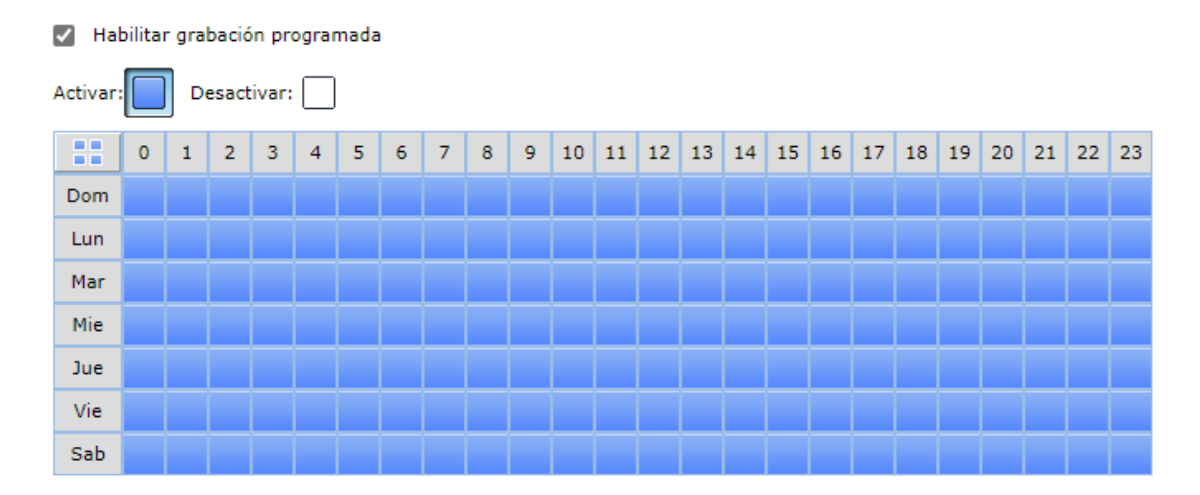

8. Finalmente se mostrará un resumen de todo lo previamente configurado.

## Confirmar Configuraciones

Por favor, confirme la siguiente información

| canal:                                 | canal 1                |
|----------------------------------------|------------------------|
| Marca de Cámara:                       | ONVIF                  |
| Modelo de la Cámara:                   | ONVIF ProfileS Cameras |
| Nombre de la Cámara:                   | Camera 1               |
| Dirección IP/Puerto:                   | 192.168.1.28/80        |
| Grabación:                             | Habilitado             |
| Perfil de flujo de datos múltiple:     | Sistema configurado    |
| Habilitar grabación manual:            | Habilitado             |
| Habilitar instantáneas<br>automáticas: | Deshabilitado          |

9.Una vez realizado todo lo anterior aparecerá un mensaje confirmando que se ha añadido con éxito la nueva cámara, y se visualizará de la siguiente manera.

| canal  | Nombre de la Cámara | Dirección IP | Estado    | Configuración de grabación                                                                                                    | Días grabados                        | Los archivos de grabac |
|--------|---------------------|--------------|-----------|----------------------------------------------------------------------------------------------------|--------------------------------------|------------------------|
| canal1 | Camera 1            | 192.168.1.28 | Conectado | Compressione video: H264<br>Resolución: 1280x720<br>Frecuencia de Imagen: 15 / 15<br>Tasa de bits: 4.1 Mbps<br>Calidad: Quality 3<br>Estado de la grabación: Grabación | Normal: 3 día(s)<br>Alarma: 0 día(s) |                        |